# DN6 Quick Search Settings

## **Quick Search Settings**

Quick Search Settings are settings that control how the auto-complete works on your website. These settings include State priority, default search status, Auto-complete example, and other auto-complete options. To navigate to these settings, use the gear icon in the top right corner of the DeltaNET. This will open up the settings page, from there you will see a tile called "Property Search", clicking that tile will open a sub-menu where "Quick Search Settings" can be selected.

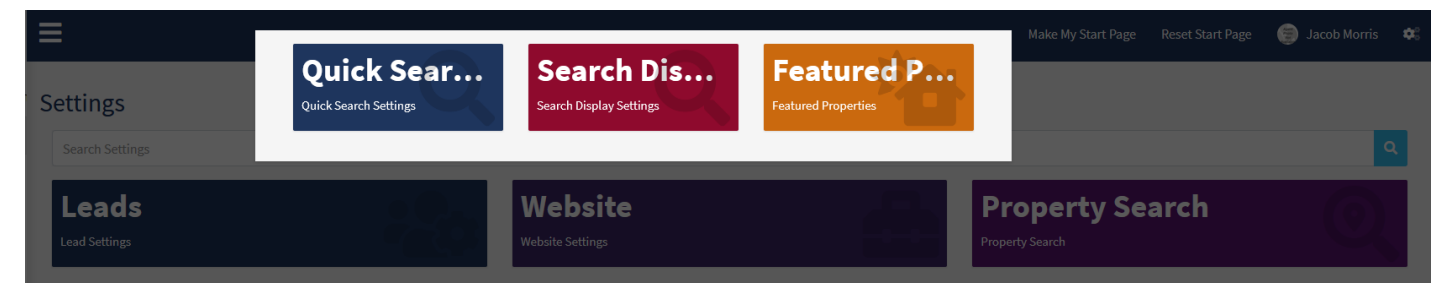

### My Quicksearch Autocomplete Settings

Under the "My Quicksearch Autocomplete Settings" section you will see various options, each one will change how your auto-complete functions on the frontend search for your site. The first option you will see is a section where you can limit your auto-complete to certain states. This is useful if you only want to market to a specific state.

My Quicksearch Autocomplete Settings

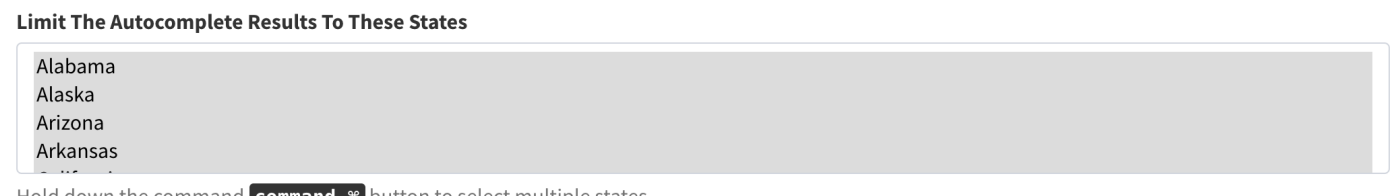

Hold down the command **command \*** button to select multiple states.

After the limit section, you will see a section for setting the state weight. The higher the state is on this list, the more likely it is to appear in the search results. This is useful if you market to two different states that both have the same city name. The state with the higher weight will appear in the results first, allowing for more traffic to be directed at those cities.

Set Which States You Would Like To Show Up First In The Autocomplete Results

| 1 Ohio                 |
|------------------------|
| 1 Louisiana            |
| 1 California           |
| 1 Alabama              |
| 1 Alaska               |
| 1 Arizona              |
| 1 Arkansas             |
| 1 Colorado             |
| 1 Connecticut          |
| 1 Delaware             |
| 1 District of Columbia |
| 1 Florida              |
| 1 Georgia              |
|                        |

Below the state weight section, you will see an area to show street names and numbers. Without this enabled the search will just show the city, state, and zip for when looking for properties.

**NOTE:** The street name and number will still appear on the results page and detail page for that listing, just not in the autocomplete results.

| Always Show "Street Name/Number" For The Selected States                 |  |  |
|--------------------------------------------------------------------------|--|--|
| New York                                                                 |  |  |
| North Carolina                                                           |  |  |
| North Dakota                                                             |  |  |
| Ohio                                                                     |  |  |
| Oklahoma                                                                 |  |  |
| Hold down the command <b>command *</b> button to select multiple states. |  |  |

Underneath the street name/number section, you will see an area to name what "Subdivisions" appear as in the autocomplete results. If you rather subdivisions appear as "Districts" or another name, you can change that in this section.

| Label The S | Label The Subdivision As |  |  |  |  |
|-------------|--------------------------|--|--|--|--|
| subdivisio  | on                       |  |  |  |  |

Next, you will see an area to exclude certain types from your autocomplete section. If you do not want people to search by post office or school districts, you can select those here to exclude them from the results.

### Exclude These Types From The Quick Search

| city              |  |
|-------------------|--|
| borough           |  |
| neighborhood      |  |
| post office       |  |
| school district   |  |
| school elementary |  |
| school high       |  |
| school middle     |  |
| subdivision       |  |
| zip               |  |

Hold down the command **command #** button to select multiple states. Note: 'school elementary', 'school middle', 'school high', 'post office' are all defaulted to be excluded.

Onto default search status, this section is used for what will appear once a search is made, if you would like pending listings to show in your searches as well as coming soon, you just need to select these as default and they should start appearing!

| Default Search Status                                     |  |  |  |
|-----------------------------------------------------------|--|--|--|
| Active / For Sale                                         |  |  |  |
| Contingent                                                |  |  |  |
| Pending                                                   |  |  |  |
| Coming Soon                                               |  |  |  |
|                                                           |  |  |  |
|                                                           |  |  |  |
|                                                           |  |  |  |
|                                                           |  |  |  |
|                                                           |  |  |  |
|                                                           |  |  |  |
| Iold down the command solution to select multiple states. |  |  |  |

Note: 'active / for sale' is the default status, and will be used if nothing is selected.

Next, you will see a section to auto-submit the form on selection. If this is turned on, once a customer picks an auto-completed result, the search will be made automatically. If this is off, after the customer picks a result they will still need to click search.

| Auto Submit The Quick Search On Selection |
|-------------------------------------------|
| false (recommended)                       |

Finally, you can customize how the example appears on the frontend of your site. Changing/inserting values into here will change what the preview looks like when someone clicks on the search bar to make a search from your site.

#### Autocompleter Example

The values entered below will update the autocompleter suggestions. All fields must be filled in or it will not save. If all the fields are blank, the suggestions will follow what your company has entered.

| City         | Canton          |
|--------------|-----------------|
| State        | ОН              |
| Zip          | 44706           |
| Address      | 123 Main Street |
| MLS ID       | 12345           |
| Subdivision  | Villas At Grove |
| Neighborhood | Canton South    |